## **MyMSSC Portal - BSA Instructions**

After granting users access to the MyMSSC Portal in the Business Customer Gateway (BCG), BSAs are required to complete a few additional steps to enable users in the MyMSSC Portal. First, the user requesting access must be added as a contact to the Portal Contact Management list (if the user is not already created) and create a Portal User in the MyMSSC Portal. Detailed instructions for creating a Contact and Portal User are listed below:

1. Navigate to the Portal Contact Management tab located on the Homepage.

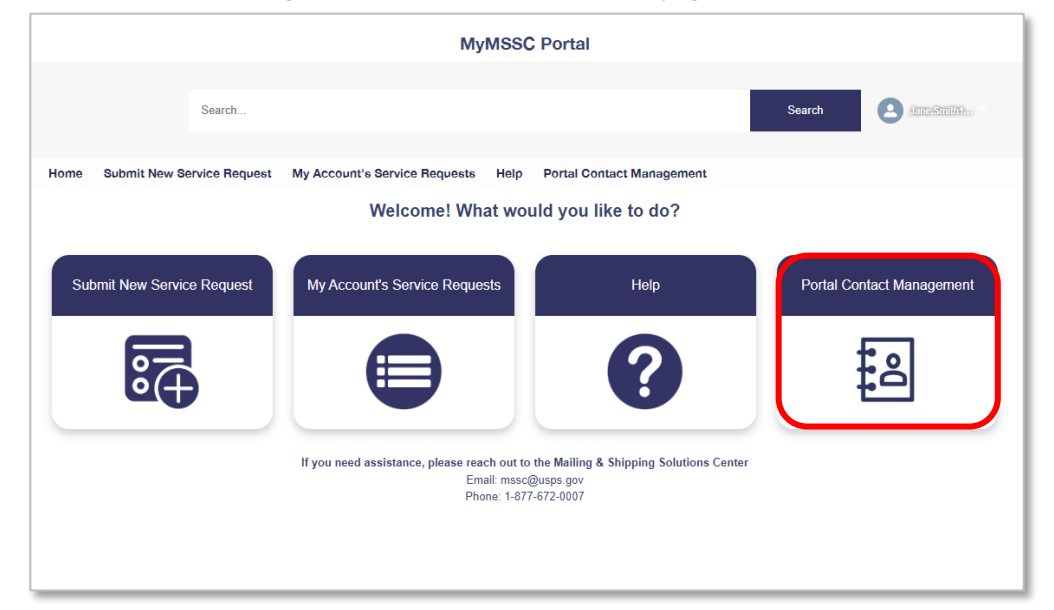

2. After selecting the Portal Contact Management tab, click the 'New' button to create a new contact.

|      |          |             |              |                  |             | MyMSSC         | Portal     |           |                    |           |       |       |            |        |     |
|------|----------|-------------|--------------|------------------|-------------|----------------|------------|-----------|--------------------|-----------|-------|-------|------------|--------|-----|
|      |          |             | Search       |                  |             |                |            |           | S                  | earch     |       | 9     | स्तर्भ दित | 1360   |     |
| Home | Contacts | omit New Se | rvice Reques | t My Account's S | Service Req | juests Help    | Portal Con | tact Mana | egement<br>Priz    | intable V |       | Vew   | M          | ass Em | ail |
|      |          | Name 1      | ~            | Account Name     | ~           | Phone          | ~ ~        | Email     |                    | ~         | MyMSS | C Por | rta        | ~      | _   |
| 1    |          | Jane Doe    |              | ABC Corporation  |             | (467) 346-5432 |            | jane.doe  | @invalidtest.com   |           | ~     |       |            |        | •   |
| 2    |          | Jane Smith  |              | ABC Corporation  |             | (678) 489-5676 |            | jane.smit | th@invalidtest.com |           |       |       |            |        | 5   |
|      |          |             |              |                  |             |                |            |           |                    |           |       |       |            |        | 2   |

- 3. Next, complete all Contact Information details including the phone number and email address.
- 4. When all Contact Information is added, click 'Save'.

| Nev                   | w Contact | :: MSSC Contact        |
|-----------------------|-----------|------------------------|
| Contact Information   |           |                        |
| *Name                 |           | * Phone                |
| Salutation            |           |                        |
| None                  | •         |                        |
| First Name            |           |                        |
|                       |           |                        |
| *Last Name            |           |                        |
| Title                 |           | Phone Ext.             |
| Status                |           | Mobile                 |
| Active                | •         |                        |
| Account Name          |           | Alternate Phone        |
| Search Accounts       | Q         |                        |
| MyMSSC Portal Enabled |           | *Email                 |
|                       |           | Cancel Save & New Save |

- 5. You will then be redirected to the Contact Details Page where you will enter the user's BCG Username (case sensitive) in the 'Portal User Generator' box.
- 6. After successfully entering the BCG Username, click 'Create Portal User'.

|                                                                                                    |                 |              | MyMSSC                                                                                                    | Portal                    |                                                                                            |
|----------------------------------------------------------------------------------------------------|-----------------|--------------|----------------------------------------------------------------------------------------------------|---------------------------|--------------------------------------------------------------------------------------------|
|                                                                                                    |                 |              |                                                                                                    |                           |                                                                                            |
|                                                                                                    | Search          |              |                                                                                                    |                           | Search                                                                                     |
|                                                                                                    |                 |              |                                                                                                    |                           |                                                                                            |
| ome Submit New                                                                                                    | Service Request | My Account's | s Service Requests Help                                                                                      | Portal Contact Management | 1                                                                                          |
| Contact<br>Jake Johns                                                                                                    | on              |              |                                                                                                    |                           | Edit Printable View                                                                        |
| Account Name                                                                                                    | Phone           | E            | mail                                                                                                    | MyMSSC Portal Enable      | d Contact Owner                                                                            |
|                                                                                                    |                 |              |                                                                                                    |                           |                                                                                            |
| ABC Corporation                                                                                                    | (555) 555-555   | 5 ja         | ake.johnson@invalidemail.com                                                                                 |                           | Jennifer Morales L                                                                         |
| ABC Corporation                                                                                                    | (555) 555-555   | 5 ja         | Phone<br>(555) 555-5555                                                                                      |                           | Jennifer Morales 2<br>Portal User Generator<br>*BCG Username  Create                       |
| ABC Corporation Contact Inform Name Jake Johnson Title                                                                   | (555) 555-555   | 5 ja         | Phone<br>(555) 555-5555<br>Phone Ext.                                                                        |                           | Jennifer Morales 2<br>Portal User Generator<br>*BCG Usemame  Create<br>Portal<br>Portal    |
| ABC Corporation  Contact Inform Name Jake Johnson Title Status                                                           | (555) 555-555   | 5 ja         | Phone<br>(555) 555-5555<br>Phone Ext.                                                                        |                           | Jennifer Morales ⊥<br>Portal User Generator<br>*BCG Username  Create<br>Portal<br>User     |
| ABC Corporation  Contact Inform Name Jake Johnson Title Status Active                                                    | (555) 555-555   | 5 ja         | Phone<br>(555) 555-5555<br>Phone Ext.<br>Mobile                                                              |                           | Jennifer Morales 2<br>Portal User Generator<br>*BCG Username  Create<br>Portal<br>User     |
| ABC Corporation  Contact Inform Name Jake Johnson Title Status Active Account Name                                       | (555) 555-555   | 5 ja         | Phone<br>(555) 555-5555<br>Phone Ext.<br>Mobile<br>Alternate Phone                                           |                           | Jennifer Morales 2<br>Portal User Generator<br>*BCG Username  Create<br>Portal<br>User     |
| ABC Corporation  Contact Inform Name Jake Johnson Title Status Active Account Name ABC Corporation                       | (555) 555-555   | 5 ja         | Phone<br>(555) 555-5555<br>Phone Ext.<br>Mobile<br>Alternate Phone                                           |                           | Jennifer Morales 🗜<br>Portal User Generator<br>*BCG Username 🕚<br>Create<br>Portal<br>User |
| ABC Corporation  Contact Inform Name Jake Johnson Title Status Active Account Name ABC Corporation MyMSSC Portal Enabled | (555) 555-555   | 5 ji         | Phone<br>(555) 555-5555<br>Phone Ext.<br>Mobile<br>Alternate Phone<br>Email                                  |                           | Jennifer Morales 🗜 Portal User Generator  *BCG Username  Create Portal User                |
| ABC Corporation                                                                                                    | (555) 555-555   | 6 ja         | Phone<br>(555) 555-5555<br>Phone Ext.<br>Mobile<br>Alternate Phone<br>Email<br>jake johnson@invalidemail.cor |                           | Jennifer Morales 🗜 Portal User Generator *BCG Username 0 Create Portal User                |

7. A notification that reads 'Successfully Created User' will display if the Portal User has been successfully created.

|                                                                                                    |                |              | MyMSSC                                                                                                    | C Portal                 |                                                                                                    |
|----------------------------------------------------------------------------------------------------|----------------|--------------|----------------------------------------------------------------------------------------------------|--------------------------|----------------------------------------------------------------------------------------------------|
|                                                                                                    |                |              |                                                                                                    |                          |                                                                                                    |
|                                                                                                    | Search         |              |                                                                                                    |                          | Search Search                                                                                                    |
|                                                                                                    |                |              |                                                                                                    |                          |                                                                                                    |
| ome Submit New Se                                                                                                    | ervice Request | My Account's | Service Requests Help                                                                                       | Portal Contact Managemen | t                                                                                                    |
|                                                                                                    |                |              |                                                                                                    |                          |                                                                                                    |
| Contact                                                                                                    | n              |              |                                                                                                    |                          | Edit Printable View                                                                                                    |
|                                                                                                    |                |              |                                                                                                    |                          |                                                                                                    |
| Account Name                                                                                                    | Phone          | En           | nail                                                                                                    | MyMSSC Portal Enable     | ed Contact Owner                                                                                                    |
|                                                                                                    |                |              |                                                                                                    |                          |                                                                                                    |
| ABC Corporation                                                                                                    | (555) 555-5555 | 5 jal        | ke.johnson@invalidemail.com                                                                                 |                          | Jennifer Morales £                                                                                                    |
| ABC Corporation                                                                                                    | (555) 555-5555 | 5 jai        | ke.johnson@invalidemail.com<br>Phone<br>(555) 555-5555                                                      |                          | Jennifer Morales &<br>Portal User Generator<br>*BCG Username<br>BCGTEST Creato                                                    |
| ABC Corporation Contact Informa Name Jake Johnson Title                                                                     | (555) 555-5555 | 5 jai        | Phone<br>(555) 555-555<br>Phone Ext.                                                                        |                          | Jennifer Morales & Portal User Generator *BCG Username  BCGTEST Create Portal                                                     |
| ABC Corporation Contact Informa Name Jake Johnson Title                                                                     | (555) 555-5555 | 5 jai        | Phone<br>(555) 555-5555<br>Phone Ext.                                                                       |                          | Jennifer Morales &<br>Portal User Generator<br>*BCG Usemane<br>BCGTEST<br>Create<br>Portal<br>User                                |
| ABC Corporation  Contact Informa Name Jake Johnson Title Status                                                             | (555) 555-5555 | 5 jai        | Phone<br>(555) 555-5555<br>Phone Ext.<br>Mobile                                                             |                          | Jennifer Morales & Portal User Generator *BCG Username  BCGTEST Create Portal User Successfully Created User.                     |
| ABC Corporation  Contact Informa Name Jake Johnson Title Status Active                                                      | (555) 555-5556 | 5 jai        | Phone<br>(555) 555-5555<br>Phone Ext.<br>Mobile                                                             |                          | Jennifer Morales &<br>Portal User Generator<br>"BCG Username<br>BCGTEST<br>Create<br>Portal<br>User<br>Successfully Created User. |
| ABC Corporation  Contact Informa Name Jake Johnson Title  Status Active Account Name Lange Account Name                     | (555) 555-5555 | 5 jai        | ke.johnson@invalidemail.com Phone (555) 555-5555 Phone Ext. Mobile Alternate Phone                          |                          | Jennifer Morales &<br>Portal User Generator<br>*BCG Username •<br>BCGTEST Create<br>Portal<br>User<br>Successfully Created User.  |
| ABC Corporation  Contact Informal Name Jake Johnson Title Status Active Account Name ABC Corporation                        | (555) 555-5555 | 5 ja         | ke johnson@invalidemail.com Phone (555) 555-5555 Phone Ext. Mobile Alternate Phone                          |                          | Jennifer Morales & Portal User Generator *BCG Username  BCGTEST Croate Portal User Successfully Created User.                     |
| ABC Corporation   Contact Informa Name Jake Johnson Title Status Active Account Name ABC Corporation NyMSSC Portal Enabled  | (555) 555-5555 | 5 jai        | ke johnson@invalidemail.com Phone (555) 555-5555 Phone Ext. Mobile Alternate Phone Email Email              |                          | Jennifer Morales & Portal User Generator *BCG Username  BCGTEST Create User Successfully Created User.                            |
| ABC Corporation   Contact Informa Name Jake Johnson Title Status Active Account Name ABC Corporation MyNISSC Portal Enabled | (555) 555-5555 | 5 ja         | Phone<br>(555) 555-5555<br>Phone Ext.<br>Mobile<br>Alternate Phone<br>Email<br>jake johnson@invalidemail.co |                          | Jennifer Morales & Portal User Generator *BCG Username  BCGTEST Creato Portal User Successfully Created User.                     |